# Istruzioni per l'utilizzo del WebClient del sistema gestione presenze/assenze Interflex 6020 nel ruolo del personale autorizzante (personale del settore scolastico)

## luglio 2014 - V.05

Le presenti istruzioni saranno utili al responsabile preposto, per poter, attraverso IntRAnet->Mia Intranet,

- elaborare delle richieste di assenze o di correzione o integrazione di timbrature poste dal personale subordinato attraverso il PK elettronico che è programmato con un flusso di autorizzazione automatizzato (=workflow)
- > visualizzare le **timbrature** proprie (per il solo personale dirigente che timbra)
- > stampare diversi riepiloghi o giornali.

## Indicazioni generali:

Queste istruzioni non hanno nessuna pretesa di perfezione. Eventuali proposte di miglioramento saranno accolte.

In caso di sviluppi tecnico-informatici i contenuti saranno adeguati. Le novità in questa versione V.05 sono indicate al punto 3.3.

Nel presente documento sono definiti ruoli, che non dipendono dal sesso di una persona o dalle organizzazioni. I ruoli possono essere ricoperti sia da donne che da uomini.

# Contenuto delle istruzioni:

| 1. | Informazioni generali - iter                                     | pagina 02 |
|----|------------------------------------------------------------------|-----------|
| 2. | Accesso al WebClient del sistema gestione presenze/assenze       |           |
|    | Interflex 6020                                                   | pagina 02 |
| 3. | Elaborazione di richieste di assenze e di correzione timbrature  | pagina 03 |
|    | 3.3 Richieste preventive per alcune assenze                      | pagina 04 |
| 4. | Punti menu del WebClient                                         | pagina 04 |
|    | 4.1 Pagina iniziale – pagina di Benvenuto                        | pagina 04 |
|    | 4.2 Dati di base -> Collaboratore                                | pagina 04 |
|    | 4.3 Gest. pres/asse -> Correzione timbrature, Assenze, Contatori | pagina 05 |
|    | 4.4 Elaborati – Stampa di riepiloghi e giornali                  | pagina 06 |
|    | 4.5 Esci – Abbandonare il WebClient                              | pagina 09 |
| 5. | Allegato 1 – Tabella di conversione minuti<->centesimi           | pagina 10 |

## 1. Informazioni generali – iter

- Il personale subordinato che timbra nel sistema di rilevamento elettronico delle presenze delle scuole, richiede – attraverso il WebClient Interflex 6020 – l'autorizzazione per assenze o per correzione o integrazione di timbrature in forma elettronica, in breve *PK elettronico*.
- Il responsabile preposto (che spesso coincide con l'ultima istanza di autorizzazione dei PK elettronici) riceve una volta al giorno una e-mail di notifica con un link, ma solo nel caso ci fossero delle richieste da approvare. Selezionando il citato link si accede alla pagina delle richieste da approvare. In alternativa l'accesso al sistema è garantito anche attraverso la IntRAnet->MiaIntranet (vedi punto 2).
- Le richieste, una volta approvate dall'ultima istanza di autorizzazione, saranno caricate nel sistema di gestione presenze/assenze in automatico; con ciò si conclude l'iter di autorizzazione rendendo effettive le richieste.
- > Il richiedente riceve una e-mail di notifica solo nel caso la richiesta non fosse stata approvata.

#### Indicazione:

1

1

I valori visualizzati all'interno del WebClient (a eccezione degli orari delle timbrature) sono espressi in ore e centesimi. Vedi allegato 1 – Tabella di conversione minuti <-> centesimi.

## 2. Accesso al WebClient del sistema di gestione presenze/assenze Interflex 6020

Attraverso **IntRAnet**, selezionare in alto a sinistra "MiaIntranet" e poi selezionare "Sistema gestione presenze/assenze delle scuole" (vedi 1.1 nell'*immagine 1*)

| () * (2) http://homopage.prov.bz/i                                                                          | etrzect/                                                                                                   | • 🗟 4 🗙 😼 ống 🖉 🖉                              |                                                                                                    |                                    |  |  |
|----------------------------------------------------------------------------------------------------|----------------------------------------------------------------------------------------------------|------------------------------------------------|----------------------------------------------------------------------------------------------------|------------------------------------|--|--|
| 🚖 Preferiti 🛛 🎪 😰 Autorit-Login ted 🔌                                                                       | Autoret-Login ita 🕼 Autoret-pinlogin ted 😰 Autoret-pinlogin ita 😰 NEU WebClient 👩                          | Servizi Intranet - Informazi 🔊 Rocco           | ita Web Slice 💌                                                                                                    |                                    |  |  |
| 🍘 Servizi Intranet - Informazioni generali                                                                  |                                                                                                    |                                                | 5 · D · D +                                                                                                    | • Pagina • Sicurezza • Strumenti • |  |  |
| AUTONOME . PROVINCI                                                                                         | A                                                                                                    |                                                | Portale Intranet   Collaborati                                                                                                  |                                    |  |  |
| PROVINZ AUTONOM                                                                                             |                                                                                                    |                                                |                                                                                                    | Ricerca docum                      |  |  |
| SUDTIROL ALTO ADIG                                                                                          | E Intranet                                                                                                 |                                                |                                                                                                    | Giovedi 31 Juni                    |  |  |
| Buongiorno                                                                                                  | NiaIntranet [ NiaIntranet ]                                                                                |                                                |                                                                                                    |                                    |  |  |
| MiaIntranet                                                                                                 | Yi Jame B become to well a You Televist                                                                    |                                                | Fascicolo personale digitale                                                                                                    |                                    |  |  |
| Information general     Comunicazione     Senvizi Centrali     Gestione documentale     Sistemi informativi | Qui troverai informazioni e contenut rivolti direttamente a Te,<br>Personale (blu) e Informatica (grigio). | offerti dalle ripartizioni                     | Accedi al tuo fascicolo personale Norm                                                                                          |                                    |  |  |
| <ul> <li>Dipendenti provinciali</li> <li>Bottra</li> </ul>                                                  | Landmaus                                                                                                   |                                                | Assenze                                                                                                    |                                    |  |  |
| • BeDe<br>• CAD                                                                                             | Consigli, trucchetti e guide per programmi MS. Office                                                      |                                                | Programma par la gestione delle assenze dal posto di lavero.<br>I dati mienti non vengono reportati nel sistema di tribizitura. |                                    |  |  |
| EFIN                                                                                                    |                                                                                                    |                                                |                                                                                                    |                                    |  |  |
| <ul> <li>Sistema informativo direzionale</li> </ul>                                                         | Chinese ATC                                                                                                | Sistema gestione presenze/assenze delle scuole |                                                                                                    |                                    |  |  |
| geoLAFIS                                                                                                    | SISTEME AZES                                                                                               |                                                |                                                                                                    |                                    |  |  |
| <ul> <li>Info Spese</li> </ul>                                                                              | Accedi al sistema di rilevamento presenze AZES                                                             |                                                |                                                                                                    |                                    |  |  |
| a • Sicurezza IT                                                                                            |                                                                                                    |                                                |                                                                                                    | ° 1.1                              |  |  |
| Piani di emergenza Pal.2     QlikView                                                                       | Documenti sul sistema AZES                                                                                 |                                                | Documenti sul Sistema gestione presenze/assenze delle scuo                                                                      | ole                                |  |  |
| SAPDOC     Ufficio Patrimonio                                                                               | Nome                                                                                                    | Modifica                                       | Nome                                                                                                    | Modifica                           |  |  |
| WebGIS                                                                                                    | D1-Handbuch AZES 4.2                                                                                       | 06.06.2014                                     | WF Antragsteller V.03_2013                                                                                                    | 02.04.2013                         |  |  |
|                                                                                                    | D2-Manuale AZES 4.2                                                                                        | 06.06.2014                                     | NWF Autorizzante V.01_2013                                                                                                    | 02.12.2013                         |  |  |
|                                                                                                    | 03-Anleitung zum PK-Antrag mit Workflow 4.2                                                                | 10.04.2014                                     | WF Genehmiger V.02_2013                                                                                                    | 02.12.201                          |  |  |
|                                                                                                    | A 04-Istruzioni PK con workflow 4.2                                                                        | 10.04.2014                                     | WF Richiedente V.02_2013                                                                                                    | 02.12.2013                         |  |  |
| 1                                                                                                    | DS-Wie lesen wir das Monatsjournal                                                                         | 31.08.2010                                     |                                                                                                    |                                    |  |  |
|                                                                                                    | D6-Come leggiamo il riepilogo mensile                                                                      | 16.08.2010                                     |                                                                                                    |                                    |  |  |
|                                                                                                    | D7-Terminalinfo_de_it                                                                                      | 25.11.2010                                     | Contatti per questioni informatiche                                                                                             |                                    |  |  |
|                                                                                                    | D8-Rundschreiben nr.3 8.2.2011 Krankheitsatteste                                                           | 22.02.2011                                     |                                                                                                    |                                    |  |  |
|                                                                                                    | 🔎 09-Umrechnung der Urlaubsstunden in Urlaubstagen                                                         | 03.12.2010                                     | Wedi il Tuo assistente informatico locale (AIL), Demand Ma                                                                      | mager (DM), referente informatico  |  |  |
|                                                                                                    | A 10-Conversione delle ferie da ore in giorni                                                              | 03.12.2010 +                                   | pusites exper(ec)                                                                                                    |                                    |  |  |
|                                                                                                    | 10 M                                                                                                    |                                                | Dotazione informatica                                                                                                    |                                    |  |  |
|                                                                                                    |                                                                                                    |                                                |                                                                                                    |                                    |  |  |

2

Nel caso ci fossero delle richieste da approvare, viene visualizzata la pagina di cui all'*immagine* 2. Selezionando il pulsante "SI", si accederà direttamente al menu "Richieste PK", nel quale sono elencate le richieste da approvare (vedi *immagine* 3).

Selezionando il pulsante "NO", saranno visualizzate eventualmente le timbrature proprie (*solo nel caso di personale autorizzante che timbra*) o sarà possibile entrare nei singoli menu (vedi *immagine 3*)

| Richieste aperte - Windows Internet Exal.                  |
|------------------------------------------------------------|
| Ci sono richieste aperte. Volete andare direttamente nella |
| lista delle richieste?                                     |
| Si No                                                      |
|                                                            |
|                                                            |
|                                                            |
|                                                            |
|                                                            |
|                                                            |
|                                                            |
|                                                            |
|                                                            |
|                                                            |

Dopo aver selezionato il pulsante "SI", saranno elencate nel ruolo "Approvatore" (e eventualmente anche nel ruolo "Richiedente" per gli autorizzanti che timbrano) le richieste aperte (da approvare) o trattate (approvate o rifiutate).

A livello di standard, il sistema indica nel campo "Dal", la data di tre settimane antecedenti la data attuale. Qualora si volesse verificare, se ci sono richieste da approvare o approvata di date precedenti, è sufficiente selezionare la data desiderata. La data si riferisce alla momento della richiesta (e non della data per la quale si richiede correzione/integrazione timbrature o assenza).

L'elenco delle richieste potrà essere selezionato anche attraverso il sottomenu "**Richieste PK**" dal menu "**Elaborati**" (vedi seguente punto 4.4.4).

|   | 1 Menu = Selezione                  | 🛛 Assistenza        | 1 Info ? Aiuto ? Contesto aiuto                                     | easy@ministration - Interflex WebClient @ 2000 | 2012 Interflex GmbH | l Co HG                                                    |                                                                                                |     |
|---|-------------------------------------|---------------------|---------------------------------------------------------------------|------------------------------------------------|---------------------|------------------------------------------------------------|------------------------------------------------------------------------------------------------|-----|
| 3 |                                     | Matricola.<br>Nome: | 99999999<br>Probe Jienia                                            |                                                |                     | N° interno:<br>N° badge:                                   | 782                                                                                            |     |
|   | <ul> <li>Pagina iniziale</li> </ul> | Dal                 | 10/07/2014                                                          |                                                |                     |                                                            |                                                                                                |     |
|   | <ul> <li>Dati di base</li> </ul>    | Approvatory         | • • Aparta •                                                        |                                                |                     |                                                            |                                                                                                |     |
|   | Gest. pres/asse                     | N <sup>2</sup>      | Tipo di richiesta                                                   | Data                                           | Stato               | Dettacli                                                   | Giustificazione per il candidato                                                               |     |
|   |                                     | 95579               | Orario richiesta assenza (Nuovo)                                    | 24/07/2014                                     | <b>4</b>            | 21/07/2014 - 21/07/2014                                    | Usservazioni approvante                                                                        |     |
|   | Calendario assenze                  | 95686               | Probe Maria<br>Richiesta di correzione (Nuovo)                      | 11:05<br>24/07/2014                            | 9                   | 0.Ur.U/C.or.AC (8.25 Ore)<br>23/07/2014                    | Nissione Merano; TE=7;P1I=12:00;P1F=12:20;PE=J;                                                | F   |
|   | Report L&L                          | 95733               | Probe Mana<br>Richiesta di autorizzazione (Modifica)<br>Probe Maria | 24/07/2014<br>15.18                            | ٠                   | 10/07/2014<br>Cambio turno                                 | riunione Brunico, TE-7,25,211-13:00,21F=13:40<br>riunione Brunico, TE-7,25,211-13:00,21F=13:40 | E   |
|   |                                     | 97617               | Orario richiesta assenza (Nuovo)<br>Probe Maria                     | 30/07/2014                                     | ۵.                  | 31/07/2014 - 31/07/2014<br>Antrau0/BirdMis (Giorne intern) | Kurs Test                                                                                      | E   |
|   |                                     | 97519               | Richiesta di correzione (Nuovo)<br>Probe Maria                      | 30/07/2014                                     | ۵ 🔁                 | 29/07/2014<br>Außend/Trasfer: 07:00 - 19:00                | TestEvelyn;:TE=9;P1I=13:00;P1F=13:10<br>TestEvelyn::TE=9;P1I=13:00;P1F=13:10                   | 2 1 |
|   |                                     | Note                |                                                                     | Aprox                                          | . Ris               | * **** 3.1.1                                               |                                                                                                |     |
|   | Uscita                              |                     |                                                                     |                                                |                     |                                                            |                                                                                                |     |

### 3. Elaborazione di richieste di assenze e di correzione o integrazione timbrature

Le richieste presenti nell'elenco potranno essere approvate o rifiutate

- 3.1 Sia **singole** sia **tutte le richieste**, possono essere elaborate direttamente nell'elenco delle richieste, selezionando la casella a destra di ogni richiesta o la casella "Seleziona tutto" per l'approvazione delle stesse (vedi *immagine 3*).
  - 3.1.1 Selezionare il pulsante "Approva", "Rifiuta" o "Annulla".
- 3.2 In alternativa, si possono visualizzare degli di **singole richieste** (ovvero singole righe), selezionando il numero della richiesta (vedi *immagine 3*). Appare la videata di cui all'*immagine 4*.

| 🏀 Richiesta di correzione  |                         |                                            |                              | <u>h</u>                  | 💌 🔝 👻 🖶 👻 Pagina 🕶 Sicurezza 👻 Strument |
|----------------------------|-------------------------|--------------------------------------------|------------------------------|---------------------------|-----------------------------------------|
| Richiesta di correz        | <sup>tione</sup> 3.2    |                                            |                              |                           | 🍫 interf                                |
| Stato                      | da                      | approvare                                  |                              |                           |                                         |
| Data Creazione             | 24                      | 07/2014 13:30                              |                              |                           |                                         |
| Approvazione precedente    | P                       | obe Maria 🖆                                |                              |                           |                                         |
| Approvazione successiva    | P                       | obe Jienia                                 |                              |                           |                                         |
| Note                       | m                       | ssione Merano;;TE=7;P1I=12:00;P1F=12:20;P8 | i=J;                         |                           |                                         |
|                            |                         |                                            |                              |                           |                                         |
| Dati della richiesta       | V                       | slore nuovo                                |                              | Valore precedente         |                                         |
| Azione                     | N                       | 000                                        |                              |                           |                                         |
| Data della modifica        | 23                      | 07/2014 📆                                  |                              |                           |                                         |
| Inizio - Fine              | 06                      | 1:00 - 18:00                               |                              |                           |                                         |
| Motivo di assenza          | 10                      | 15-Außend/Trasfer                          |                              |                           |                                         |
| Motivazione                | III.                    | ssione Merano;;TE=7;P1I=12:00;P1F=12:20;PI | ind;                         |                           |                                         |
| Teorico giornaliero        | 7                       |                                            |                              |                           |                                         |
| Pausa 1                    | 12                      | :00 - 12:20                                |                              |                           |                                         |
| Pernottamento              | si                      |                                            |                              |                           |                                         |
|                            |                         |                                            |                              |                           |                                         |
| Note                       |                         |                                            |                              |                           |                                         |
|                            |                         | Approva                                    | Rifuta Dislogo WebClient 3   | .2.1                      |                                         |
| Spettante cong. anno corr. | Goduto cong. anno corr. | Residuo cong. anno corr.                   | Spettante cong. anno preced. | Goduto cong. anno preced. | Residuo cong. anno preced.              |
| 114,00                     | 38,00                   | 114,00                                     | 34,00                        | 38,40                     | -4,40                                   |
| Saldo Domenica prec.       | Recupero residuo        |                                            |                              |                           |                                         |
| -28.72                     | 159.98                  |                                            |                              |                           |                                         |

3.2.1 Selezionare il pulsante "Approva", "Rifiuta" o "Dialogo WebClient" per tornare all'elenco di tutte le richieste.

3

| 3 | Richieste preventive per alcune assenze                                                                                                    |
|---|----------------------------------------------------------------------------------------------------|
|   | <ul> <li>Dal mese di agosto 2014 il personale subordinato (o il referente per la gestione delle presenze e assenze in sostituzione ai richiedenti stessi) è possibile porre richieste preventive per le seguenti motivazioni di assenza:</li> <li>missione/trasferta con codice 501 (potrebbe sostituire del tutto il modulo cartaceo!)</li> <li>partecipazione obbligatoria a corsi di formazione con cod. 551</li> <li>visita medica o cicli di cure con codice 591</li> <li>al fine dell'autorizzazione o della comunicazioni in anticipo.</li> <li>Anche queste richieste preventive sono da approvare o da rifiutare.</li> </ul> |
|   | Il richiedente, non prima del giorno successivo all'assenza stessa, perfezionerà i dati (in caso di<br>missione o partecipazione obbligatoria a corsi di formazione: durata effettiva dell'assenza con codice<br>di assenza 105, 151 o 191, ore lavorative individuali da orario standard, durata delle eventuali<br>pause, eventuali pernottamenti) al fine di un corretto calcolo dei tempi lavorativi.<br>Con l'approvazione di questi PK elettronici i codici di autorizzazione preventiva 505. 551 o 591<br>saranno cancellati.                                                                                                  |
|   | Va segnalato che, in caso di assenza per visita medica o cicli di cure, il tempo lavorativo<br>complessivo della giornata – tra assenza e timbrature effettuate – <b>non</b> deve superare le ore di lavoro<br>individuali concordate dall'orario standard.                                                                                                    |

Per abbandonare il WebClient selezionare il menu "Uscita" (in fondo a sinistra dell'immagine 3).

## 4. Punti menu del WebClient

5

3 :

I punti menu del WebClient Interflex 6020 sono visibili sul lato sinistro della videata. Il punto menu "attivo" ovvero selezionato viene sottolineato (*immagine 5*).

| Image: State State                   |             |
|----------------------------------------------------------------------------------------------------|-------------|
|                                                                                                    |             |
| Contration an Juliana crist                                                                                                    | ura         |
| 1043 OSSERVAZIONE INCLO VIEKENVAZIONE MOCLASSENZA SAND CONSENTANDO CONSENTACIÓN CONSENTACIÓN CONSENTE CONSENTACIÓN CONSENTACIÓN CONSENTACIÓN CONSENTACIÓN CONSENTACIÓN CONSENTE CONSENTE CONSENTACIÓN CO | 14 00 159 S |
| magani Asserti inguiticato del asserti inguiticato del asserti inguiticato del asserti inguiticato del asserti                                                                                                    | 100,0       |
| j6,31.07.                                                                                                    |             |

#### **4.1** Sottomenu Pagina iniziale

La "**Pagina iniziale**" è una pagina di "Benvenuto". Per il personale autorizzante che timbra sono visualizzati le proprie timbrature e i valori di alcuni contatori (in ore e centesimi).

## 4.2 Sottomenu Dati di base

Nel menu "**Dati di base**" è visualizzato il sottomenu "**Collaboratore**". Selezionando questo punto menu potranno essere visualizzate alcune informazioni riferite al richiedente. Non si possono modificare i dati in questa sezione (vedi *immagine 6*).

|   | 1 Menu – Selezione                                        | Assistenza 1 Info ? Aluto    | ? Contesto aluto asy@ministration - Interflex We | bClient @ 2000-2012 Interflex GmbH & Co.KG |                                                        |                  |      |  |
|---|-----------------------------------------------------------|------------------------------|--------------------------------------------------|--------------------------------------------|--------------------------------------------------------|------------------|------|--|
| 6 |                                                           | Matricola:<br>Nome:          | 99098<br>Probe Maria                             |                                            | N° int<br>N° ba                                        | lerno:<br>idge:  | 8004 |  |
|   | <ul> <li>Pagina iniziale</li> <li>Dati di base</li> </ul> | Dati di baste Personale Work | flow                                             | 4.2                                        |                                                        |                  |      |  |
|   | Collaboratore                                             | Organizzazione<br>Reparto    | 5999                                             |                                            | Profilo per rilevamento presenze<br>Progr. settimanale | 996 MP38h5T30    |      |  |
|   | <ul> <li>Gest. preslasse</li> </ul>                       | Gruppo organizzativo 1       |                                                  |                                            | Settimana attuale                                      |                  |      |  |
|   | Elaborati                                                 | Gruppo organizzativo 2       |                                                  |                                            | Progr. settimanale alternativo                         |                  |      |  |
|   |                                                           |                              |                                                  |                                            | Settimana attuale                                      |                  | Dal  |  |
|   |                                                           | Centro di costo              |                                                  |                                            | Progr. Settimanale alternativo                         |                  |      |  |
|   |                                                           | Lingua                       | 2 Deutsch                                        |                                            | Settimana Corrente                                     |                  | Dal  |  |
|   |                                                           |                              |                                                  |                                            | Fattore Part-Time                                      | 100.00 %         |      |  |
|   |                                                           |                              | 2 Deutsch                                        |                                            | Fathre Part-Time alternation                           | 0.00 %           | Dal  |  |
|   |                                                           |                              |                                                  |                                            | Fattore Part-Time alternativo                          | 0.00 %           | Dal  |  |
|   |                                                           | National di accesso norma    |                                                  |                                            |                                                        |                  |      |  |
|   |                                                           | Houvertone or desented perma |                                                  |                                            | Dati ultima chiusura                                   |                  |      |  |
|   |                                                           | Mono Assenza                 |                                                  |                                            | Progr. Giornaliero                                     | 786 HP38h5T30'   |      |  |
|   |                                                           | valido dal                   |                                                  |                                            | Valido sino                                            | 31/07/2014 0:00  |      |  |
|   |                                                           | Campi cliente                |                                                  |                                            | al                                                     | 31/07/2014 24:00 |      |  |
|   |                                                           |                              | 5                                                |                                            | Ultima timbratura                                      | 26/06/2014 13:00 |      |  |
|   |                                                           |                              |                                                  |                                            | Tipo timbratura                                        | uscita           |      |  |
|   |                                                           |                              |                                                  |                                            | Con motivazione di assenza                             |                  |      |  |
|   |                                                           |                              |                                                  |                                            |                                                        |                  |      |  |
|   |                                                           |                              |                                                  |                                            |                                                        |                  |      |  |
|   |                                                           |                              |                                                  |                                            |                                                        |                  |      |  |
|   |                                                           |                              |                                                  |                                            |                                                        |                  |      |  |
|   |                                                           |                              |                                                  | Salva                                      | Annulla                                                |                  |      |  |
|   | Uscita                                                    |                              |                                                  |                                            |                                                        |                  |      |  |

## 4.3 GEST. PRES/ASSE (Gestione presenze/assenze)

#### Indicazione:

**Solo il personale autorizzante che timbra**, potrà produrre PK elettronici per proprie richieste di assenze, correzioni o integrazioni di timbrature (vedi anche le **istruzioni per il richiedente**). **Personale che ha il solo ruolo di autorizzante** non potrà inserire nulla nei sottomenu al presente punto 4.3.

In questo punto menu vengono visualizzati ulteriori 3 sottomenu:

**4.3.1** Menu "**Correzione timbrature**": in questa pagina (*immagine* 7) sono visualizzate le timbrature effettuate con tessera o attraverso il telefono, eventuali assenze o correzioni o integrazioni di timbrature richieste con PK elettronico, che hanno concluso l'iter di autorizzazione. Nella parte centrale sono visibili le "Timbrature invalide" (in caso di timbrature parziali o timbrature eseguite in modo errato). Nella parte in basso ci sono informazioni sull'orario di lavoro, l'effettivo prestato, detrazioni pausa, saldo orario, informazioni in caso di assenza per missione/formazione. I valori rappresentati sono espressi in **ore e centesimi**.

| I Mena - Selezione                                                      | Assistenza                                                              | t Info 7 Alui                                              | o ? Contesto aiuto                        | easy@ministration - Interflex WebC                        | Here @ 2000-2012 Internet Ombr | I & Co KO                                                  |                                         |                               |                                              |           |
|-------------------------------------------------------------------------|-------------------------------------------------------------------------|------------------------------------------------------------|-------------------------------------------|-----------------------------------------------------------|--------------------------------|------------------------------------------------------------|-----------------------------------------|-------------------------------|----------------------------------------------|-----------|
|                                                                         | Matricola:<br>Nome:                                                     |                                                            | 99098<br>Probe Maria                      |                                                           |                                |                                                            | N° infamo:<br>N° badge:                 | [81<br>[01                    | 004                                          |           |
| Pagina iniziale     Dati di base                                        | Data                                                                    | 100                                                        | 7/2014                                    | 4.3.1                                                     |                                |                                                            |                                         |                               |                                              |           |
| • Gest, presiasse                                                       | Osservazio                                                              | ae                                                         |                                           | Inizio                                                    | Fine                           | Osservazione                                               |                                         | Motivazione assenza           |                                              | Eli       |
| Correzione timbrature<br>Correzionei più giorni<br>Assenze<br>Contatori | -                                                                       |                                                            |                                           | 8.00                                                      | 21:00                          |                                                            |                                         | 105 Außend/Trash ×            |                                              | Г<br>No   |
| <ul> <li>Elaborati</li> </ul>                                           | Autorizzazio                                                            | ai i                                                       |                                           |                                                           |                                |                                                            |                                         |                               |                                              |           |
|                                                                         | Timbrature in                                                           | valide del 10/07/201                                       | 4                                         |                                                           |                                |                                                            |                                         |                               |                                              |           |
|                                                                         | 0ra<br>8:00<br>13:00<br>14:00                                           | Seq.za<br>11<br>11<br>11                                   | Tipo<br>Inizio FG<br>Fine FG<br>Inizio FG | Fonte<br>Manuale<br>Manuale<br>Manuale                    | 0<br>0<br>0                    | 105<br>105<br>105                                          | 0<br>0<br>0                             | 0<br>0<br>0                   | Utente<br>0<br>0<br>0                        |           |
|                                                                         | 20:00                                                                   | 11                                                         | Fine FG                                   | Manuale                                                   | 0                              | 105                                                        | 0                                       | 0                             | 0                                            |           |
|                                                                         | 20.00                                                                   | 11                                                         | Fine FG                                   | Manuale                                                   | 0                              | 105<br>Chud                                                | 0                                       | 0                             | 0                                            |           |
|                                                                         | Progr. giorni                                                           | 11<br>aliero                                               | Fine FG                                   | Manuale                                                   | 0                              | 105<br>Chudi<br>Teonco                                     | ō                                       | 0<br>Detraz                   | 0<br>Jone pausa                              |           |
|                                                                         | Progr. giorna<br>786: HP38                                              | alero<br>8h5T30'                                           | Fine FG                                   | Effettivo<br>12,50                                        | 0                              | 105<br>Chudi<br>Teorico<br>7,60                            | 0                                       | 0<br>Detraz<br>0,50           | 0<br>ione pausa                              | _         |
|                                                                         | Progr. giorni<br>786: HP38<br>Prog. Sett.                               | alero<br>8h5T30'                                           | Fine FG                                   | Effettivo<br>12,50<br>Saldo                               | 0                              | 105<br>Chudi<br>Teorico<br>7,60<br>Saldo sett              | 0<br>.preced.                           | 0<br>Detraz<br>0,50           | 0<br>Jone pausa                              |           |
|                                                                         | Progr. giorni<br>788: HP38<br>Prog. Sett.<br>996: HP38                  | 11<br>altero<br>8h5T30'<br>8h5T30'                         | Fine FG                                   | Effettivo<br>12,50<br>Saldo<br>-10,90                     | 0                              | 105<br>Chud<br>Teorico<br>7,60<br>Saldo sett<br>-18,50     | 0<br>.preced.                           | 0<br>Detraz<br>0,50           | 0<br>Jone pausa                              |           |
| Uscita                                                                  | Progr. giorni<br>788: HP38<br>Prog. Sett.<br>996: HP38<br>Ore teoricles | 11<br>altero<br>8h5T30'<br>9h5T30'<br>e giornaliere missio | Fine FG                                   | Effettivo<br>12,50<br>Saldo<br>-10,90<br>Straordinari mis | 0<br>Isione normali            | 105<br>Ohudi<br>7,60<br>Saido sett<br>-18,50<br>Stracedina | 0<br>,preced.<br>ri missione maggiorate | 0<br>Detraz<br>0,50<br>Ore co | 0<br>ione peusa<br>mgkessive giornaliere mis | sioneform |

**4.3.2** Menu "**Assenze**": attraverso questo menu il personale subordinato potrà compilare richieste di assenze a vario titolo e per certi periodi. Nella sezione a destra della pagina (*immagine 8*) viene visualizzato il calendario con indicazione delle assenze approvate ed effettivamente registrate durante il mese corrente (e sfogliando anche dei mesi precedenti) e anche richieste ancora da approvare (segnalate con puntino color verde).

Nella parte in basso della pagina sono indicati dati inerenti ai monti ore del congedo ordinario, del saldo e del residuo di recupero su ore straordinarie. I valori si riferiscono alla chiusura del giorno precedente e sono espressi in **ore e centesimi**.

| <b>Q</b> | 1 Menu = Selezione                                                                                                    | S0 Assistenza 1 Info 7 Ai<br>Matricola:<br>Nome:                                | Uto ? Contexto aiuto exy@minisuder<br>29098<br>Probe Maria | n - Interflex WebClient & 2000-2012 Interflex Gmb | H & Co XIG                   | N" Interno: B<br>N" badge: D                                                                                                    | 204                                                                                                    |
|----------|----------------------------------------------------------------------------------------------------|---------------------------------------------------------------------------------|------------------------------------------------------------|---------------------------------------------------|------------------------------|----------------------------------------------------------------------------------------------------|----------------------------------------------------------------------------------------------------|
| •        | Pogina inizale     Deti di base     deta di base     deta preculare     Gesta preculare     Correstone più geni     desette     Correstone più geni     desette     Correstone     Flaboradi     Flaboradi | hizoo 0<br>fine 0<br>Modorazono di<br>assenza<br>OreCestesimi al<br>Modivazione | 4.3.2<br>totacor:<br>or / centesime<br>Series Brees        | 2<br>Anda                                         |                              | 4         2           Gen         Feb         Mar         Ar           Lun         Mar         Ar         Ar           1         2         1         2           14         15         16         1           20         20         20         20         20 | D14         Image           W Mage Glu         Image           Itel Verb Sab         Dom           3         4         5         0           7         11         12         20           4         25         26         27           Image Gastimata         Image Gastimata         Image Gastimata |
|          |                                                                                                    | Spettante cong. anno corr.                                                      | Goduto cong. anno corr.                                    | Residuo cong. anno corr.                          | Spettante cong. anno preced. | Goduto cong. anno preced.                                                                                                    | Residuo cong. anno preced.                                                                                                    |
|          |                                                                                                    | 114,00                                                                          | 38,00                                                      | 114,00                                            | 34,00                        | 38,40                                                                                                    | -4,40                                                                                                    |
|          |                                                                                                    | Saldo Domenica prec.                                                            | Recupero residuo                                           |                                                   |                              |                                                                                                    |                                                                                                    |
|          |                                                                                                    | -28,72                                                                          | 159,98                                                     |                                                   |                              |                                                                                                    |                                                                                                    |
|          |                                                                                                    |                                                                                 |                                                            |                                                   |                              |                                                                                                    |                                                                                                    |

**4.3.3** Menu "**Contatori**": in questo menu (*immagine 9*) sono visualizzati i valori di alcuni contatori a una data desiderata. I valori sono espressi in **ore e centesimi** e non sono modificabili.

| 2                                | Makisala                           | 00000                | M <sup>2</sup> internet |         |
|----------------------------------|------------------------------------|----------------------|-------------------------|---------|
|                                  | Nome:                              | 94998<br>Probe Maria | N° badge:               | 0000008 |
| Pagina Iniziale     Dati di base | Data 10/07/2014                    | tiae <b>4.3.3</b>    |                         |         |
| • Gest.pres/asse                 | Contatore                          | Valore               |                         |         |
| Correzione timbrature            | Saldo sett sommato                 | 6.93                 | -                       |         |
| Assenze                          | Residuo cono anno corr.            | 114.00               |                         |         |
| Contation                        | Residuo cong anno preced.          | -4,40                |                         |         |
| <ul> <li>Elaborati</li> </ul>    | Residuo recupero                   | 145.85               |                         |         |
|                                  | Straord. normali missione          | 0,00                 |                         |         |
|                                  | Straord. magg. missione            | 0.00                 |                         |         |
|                                  | Limite straord. annuo              | 10.00                |                         |         |
|                                  | Straord. prest. tot. mese          | 0,00                 |                         |         |
|                                  | Riporto straord, anno preced.      | 0,00                 |                         |         |
|                                  | Straord, prest, tot, anno          | 53,25                |                         |         |
|                                  | Straord. missione tot. anno        | 110,50               |                         |         |
|                                  | Recupero straord, god, anno        | 0.00                 |                         |         |
|                                  | Straord, pagati tot, anno          | 0,00                 |                         |         |
|                                  | Altri gravi motivi (ore/cent)      | 0.00                 |                         |         |
|                                  | Assenze brevi (35 ore)             | 0,67                 |                         |         |
|                                  | Assemblee sindacali                | 0,00                 |                         |         |
|                                  | Permesso per studio 150 ore (a.s.) | 0,00                 |                         |         |
|                                  | Agevolazioni L. 104/92 mese        | 0,00                 |                         |         |
|                                  |                                    |                      |                         |         |
|                                  |                                    |                      |                         |         |
|                                  |                                    |                      |                         |         |
| Uscita                           |                                    |                      |                         |         |

# 4.4 Sottomenu Elaborati

Nel menu "Elaborati" sono visibili 5 sottomenu (immagine 10):

|    | l Heru - Seleziote @ Assistenza 1                                                                                                    | Info 7 Aluto 7 Contesto aluto eaug | ministration - Interflex WebClient @ 2000-2012 Interflex G | nbH & Co.KG |             |   |
|----|----------------------------------------------------------------------------------------------------|------------------------------------|------------------------------------------------------------|-------------|-------------|---|
| 10 | Panora                                                                                                    | imica                              |                                                            |             |             |   |
|    | I engineening  and takes  and takes  and takes  and takes  betweening  and takes  and takes  and | Note Carden and                    | Caterior d'repte                                           | Ristels PC  | Report Lit. |   |
|    | Dacita                                                                                                    |                                    |                                                            |             |             | 1 |

4.4.1 Menu "Mensile": in questo giornale (*immagine 11*) sono visualizzate le timbrature effettuate con tessera o attraverso il telefono (in colore nero), eventuali richieste attraverso il PK elettronico di assenze (colore nero) o richieste di correzione o integrazione timbrature (colore blu) – ma solo nel caso che le richieste abbiano concluso l'iter di approvazione. Il "Mensile" dei mesi precedenti o successivi possono essere selezionati con la freccia in alto a sinistra. Tutti i valori sono espressi in ore e centesimi.

Vedi allegato 1 Tabella di conversione minuti <-> centesimi.

La pagina può essere stampata (vedi simbolo della stampante in alto a destra).

| I Menu = Selezione                                          | C Assistenza        | Info ? Aiuto ? Contesto aiut | easy@reir  | istration - Interflex WebClient Ø | 2000-2012 Interflex GmbH & Co | .909    |          |          |                          |
|-------------------------------------------------------------|---------------------|------------------------------|------------|-----------------------------------|-------------------------------|---------|----------|----------|--------------------------|
|                                                             | Matricola:<br>Nome: | 99088<br>Probe Maria         | ]          | 4.4.1                             |                               |         |          |          | N" interno:<br>N" badge: |
| <ul> <li>Pagina iniziale</li> </ul>                         | di indietro         | Timbrature del mes           | 07/2014    | vai a 🗐                           |                               |         |          | 8        |                          |
| > Dati di base                                              | Data                | Osservazione Inizio          | fine       | Osservazione                      | MoLassenza                    | Teorico | Ifettivo | Saldo    |                          |
| ▶ Gest.pres\asse                                            | @ 28 mar            | 8:00                         | 10:00      |                                   |                               | 7,60    | 11,00    | 3,40     |                          |
| * Taborati                                                  |                     | 10:00                        | 17:30      |                                   | Außend/Trasfer                |         |          |          |                          |
| Mensie                                                      |                     | 17:30                        | 19:30      |                                   |                               |         |          | _        |                          |
| Calendario assenze<br>Calendario di reparto<br>Richieste PK | @ 202 mer           | 8:00                         | 17:00      |                                   | Außend/Traster                | 7,60    | 8,50     | 4,30     |                          |
| Report L&L                                                  | P 🗟 gio 03.         |                              | Assente in | giustificato                      |                               | 7,60    | 0,00     | -3,30    |                          |
|                                                             | @ 💥 ven 04.         |                              | Assente in | giustificato                      |                               | 7,60    | 0.00     | -10,90 = |                          |
|                                                             | Ø ■ sab<br>05.      |                              |            |                                   |                               | 0.00    | 0.00     | -10,90   |                          |
|                                                             | a 😹 dom 06.         |                              |            |                                   |                               | 0,00    | 0,00     | 0,00     |                          |
|                                                             | Ø ≧ tun 07.         | 6.00                         | 14.00      |                                   |                               | 7,60    | 11,00    | 3,40     |                          |
|                                                             |                     | 14:00                        | 21:00      | Nach Rahmen                       | VerTWBV/PObbCAg               |         |          | _        |                          |
|                                                             | / 2 08.             | 8:00                         | 13:00      |                                   | Außend/Trasfer                | 4,75    | 11,00    | 9,65     |                          |
|                                                             |                     | 14:00                        | 20:00      |                                   | Außend/Trasfer                |         |          |          |                          |
|                                                             |                     | 20.00                        | 23:00      | Nach Rahmen                       |                               |         |          |          |                          |
|                                                             | @ 28 mer<br>09      | 8:00                         | 13:00      |                                   | Außend/Trasfer                | 7,62    | 0,00     | 2,03     |                          |
|                                                             | 1                   | 14:00                        | 18:00      |                                   | Außend/Trasfer                |         |          |          |                          |
|                                                             |                     | 19:00                        | 23:16      |                                   | Außend/Trasfer                |         |          |          |                          |
|                                                             | 🖉 😹 gio 10.         | 8.00                         | 21:00      |                                   | Außend/Trasfer                | 7,60    | 12,50    | 6,93     |                          |
|                                                             | 8 😹 ven 11.         | 8:00                         | 9:30       |                                   | Außend/Trasfer                | 7,60    | 7,33     | 4,33     |                          |
|                                                             |                     | 9:30                         | 12:50      |                                   | Ultrace Pauras                |         |          |          |                          |
|                                                             | -                   | 14:00                        | 16:30      |                                   | mangapit ausup                |         |          |          |                          |
|                                                             | Ø≥380               | 8:00                         | 12:00      |                                   | Au&end/Traster                | 0,00    | 0,00     | 4,33     |                          |
|                                                             | / 😹 dom 13.         |                              |            |                                   |                               | 0,00    | 0,00     | 0,00     |                          |
| Uscita                                                      | 0 😹 km 14.          | 8.00                         | 17:00      |                                   | Außend/Trasfer                | 7.60    | 9,00     | 0,40     |                          |
| A interflow                                                 | •                   |                              |            |                                   |                               |         | -        | -        |                          |

4.4.2 Menu "Calendario assenze": sono visualizzate (*immagine 12*) le assenze richieste e/o approvate sia dell'anno in corso sia degli anni precedenti per il singolo collaboratore selezionato.

Passando sopra la casella con sfondo con il mouse, appariranno i contenuti dell'assenza inserita.

La pagina può essere stampata (vedi simbolo della stampante in alto a sinistra).

|                                       | Matricola:<br>Nome. |      |     |     |     | 99098<br>PTODe | s<br>Mana |        |     | _   | /   |          | 1      | 2       |      |     |     |     |     |     |    |     |     | ,    | v" inter<br>v caci | mo:<br>ge: |     |     |     |     | 800 | 4   | 04  |    |       |     |    |
|---------------------------------------|---------------------|------|-----|-----|-----|----------------|-----------|--------|-----|-----|-----|----------|--------|---------|------|-----|-----|-----|-----|-----|----|-----|-----|------|--------------------|------------|-----|-----|-----|-----|-----|-----|-----|----|-------|-----|----|
| Pagina Iniziale     Dati di base      | <b>⊕ ≠</b> 201      | n4 🏓 | •   | 0   | Ca  | alenda         | rio fest  | tività |     |     | mot | vi d'ass | enza a | utorizz | ət • | 12  | 3   |     |     |     |    |     | 0   | Lege | inda               |            |     |     |     |     |     |     |     |    |       |     |    |
| <ul> <li>Gest, pres/asse</li> </ul>   |                     | Lun  | Mar | Mer | Gio | Ven            | Sib.      | Dom    | Lun | Mar | Mer | Gio      | Ven    | Sab     | Dom  | Lun | Mar | Mer | Gio | Ven |    | Dom | Lun | Mar  | Mer                | Gio        | Ven | Sab | Dom | Lun | Mar | Men | Gio | Ve | n Sat | Don | Lu |
| <ul> <li>Elaborati</li> </ul>         | Gennaio             |      |     |     | 2   | 3              | 4         | 5      |     | 7   | 8   | 9        | 10     | -11     | 12   | 13  | 14  | 15  | 16  | 17  | 18 | 19  | 20  | 21   | 22                 | 23         | 24  | 25  | 26  | 27  | 28  | 29  | 30  | 31 |       |     |    |
| Mensile<br>Calendario assenze         | Febbrario           |      |     |     |     |                | 1         | 2      | 3   | 4   | 5   | 6        | 7      | 8       | RU   | 10  | RU  | 12  | 13  | 14  | 15 | 16  | 17  | 18   | 19                 | 20         | 21  | 22  | 23  | 24  | RU  | RU  |     | R  | U     |     |    |
| Calendario di reparto<br>Richieste PK | Marzo               |      |     |     |     |                | 1         | 2      | RU  |     | 5   | 6        | 7      | 8       | 9    | U   | U   | . U | U   | •   | 15 | 16  | 17  | 18   | 19                 | 20         | 21  | 22  | 23  | 24  | 25  | 26  | 27  | 28 | 3 29  | 30  | 3  |
| Negati Lat.                           | Aprile              |      | 1   | 2   | 3   | 4              | 5         | 8      | 7   | 8   | 9   | 10       | 11     | 12      | 13   | 14  | 15  | 16  | 17  |     | 19 | 20  |     | 22   | 23                 | 24         |     | 28  | 27  | 28  | 29  | 50  |     |    |       |     |    |
|                                       | Maggio              |      |     |     |     | 2              | 3         | 4      | 5   | 6   | 7   | 8        | 9      | 10      | 11   | ve  |     | ve  | 15  | 16  | 17 | 18  | 19  | 20   | 21                 | 22         | 23  | 24  | 25  | 26  | 27  | 28  | 29  | 30 | 31    |     |    |
|                                       | Glugno              |      |     |     |     |                |           | 1      |     | 3   | 4   | 5        | • 90   | 7       | 8    |     | RU  | RU  | RU  | RU  | 14 | 15  | 16  | 17   | 18                 | 19         | 20  | 21  | 22  | 23  | 24  | 25  | 26  | 27 | 7 28  | 29  | 3  |
|                                       | Luglio              |      | 1   | 2   | 3   | 4              | 5         | 6      | 7   | 8   | 9   | 10       | 11     | 12      | 13   | 14  | 15  | 16  | 17  | 18  | 19 | 20  | 21  | 22   |                    | 24         | 25  | 26  | 27  | 28  | 29  | 30  | 31  |    |       |     |    |
|                                       | Agosto              |      |     |     |     | 1              | 2         | 3      | 4   | 5   | 6   | 7        | 8      | 9       | 10   | 11  | 12  | 13  | 14  | A   | 18 | 17  | 18  | 19   | 20                 | 21         | 22  | 23  | 24  | 25  | 28  | 27  | 28  | 25 | 30    | 31  |    |
|                                       | Settembre           | 1    | 2   | 3   | 4   | 5              | 8         | 7      | 8   | 8   | 10  | 11       | 12     | 13      | - 14 | 15  | 16  | 17  | 18  | 19  | 20 | 21  | 22  | 23   | 24                 | 25         | 26  | 27  | 28  | 29  | 30  |     |     |    |       |     |    |
|                                       | Ottobre             |      |     | 1   | 2   | 3              | 4         | 5      | 8   | 7   | 8   | 9        | 10     | 11      | 12   | 13  | 14  | 15  | 18  | 17  | 18 | 19  | 20  | 21   | 22                 | 23         | 24  | 25  | 26  | 27  | 28  | 29  | 50  | 31 |       |     |    |
|                                       | Novembre            | _    |     | _   |     |                |           | 2      | 3   | 4   | 5   | 8        | 7      | \$      | 8    | 10  | 11  | 12  | 13  | 16  | 15 | 16  | 17  | 18   | 19                 | 20         | 21  | 22  | 23  | 24  | 25  | 26  | 27  | 22 | 3 29  | 30  |    |
|                                       | Dicembre            | 1    | 2   | 3   | 4   | 5              | 6         | 7      | A., | 9   | 10  | 11       | 12     | 13      | 14   | 15  | 16  | 17  | 18  | 19  | 20 | 21  | 22  | 23   | 8                  |            | (A) | 27  | 28  | 29  | 30  | 0   |     |    |       |     |    |

4.4.3 Menu "Calendario reparto" (*immagine 13*): sono visualizzate le assenze richieste e approvate sia dell'anno in corso sia degli anni precedenti di tutto il personale subordinato.
 Passando sopra la casella con sfondo con il mouse appariranno i contenuti dell'assenza inserita.

La pagina può essere stampata (vedi simbolo della stampante in alto a sinistra).

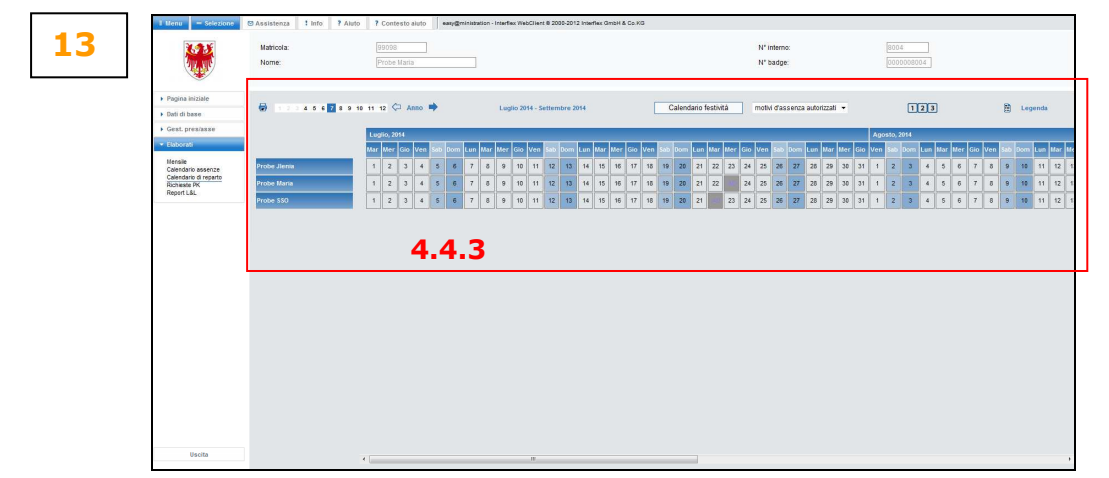

4.4.4 Menu "Richieste PK" (*immagine 3*): in questa pagina potranno essere visualizzate tutte le richieste di assenze o correzioni o integrazioni di timbrature – sia quelle già approvate sia quelle che sono in fase di approvazione (richieste trattate e aperte). Inoltre – per i soli referenti del sistema di gestione presenze/assenze - tutte le richieste (aperte o trattate) possono essere filtrate di un collaboratore selezionato, cliccando semplicemente nell'apposita casella sopra la riga di titolo dell'elenco. In questa pagina singole o tutte le richieste non ancora approvate, potranno essere ritirate dal personale richiedente selezionando il pulsante "Annulla", solo nel caso non sia stato autorizzato da una delle istanze di approvazione.

| . Alter                             | Nome: Probe Jienia                                          | 4.4.4      |       | N° badgi                                                    | e [000000782]                                                                                      |
|-------------------------------------|-------------------------------------------------------------|------------|-------|-------------------------------------------------------------|----------------------------------------------------------------------------------------------------|
| Pagina iniziale     Dati di base    | Dal 10/07/2014                                              |            |       |                                                             |                                                                                                    |
| <ul> <li>Gest. pres/asse</li> </ul> | Nº Tipo di richiesta<br>collaboratore                       | Data       | Stato | Dettagli                                                    | Giustificazione per il candidato                                                                   |
| · Elaborati                         | 95579 Orario richiesta assenza (Nuovo)<br>Probe Maria       | 24/07/2014 | ۵.    | 21/07/2014 - 21/07/2014<br>01/11/10 or 40 /8 25 0m)         |                                                                                                    |
| Calendario assenze<br>Richieste PK  | 95685 Richiesta di correzione (Nuovo)<br>Probe Maria        | 24/07/2014 | ۵.    | 23/07/2014<br>AuBand/Tranter 08:00 - 19:00                  | Missione Merano: TE=7/P1I=12:00/P1F=12:20/PE=J;<br>Missione Merano: TE=7/P1I=12:00/P1F=12:20/PE=1; |
| Report L&L                          | 95733 Richiesta di autorizzazione (Modifica)<br>Probe Maria | 24/07/2014 | ۵.    | 10/07/2014<br>Cambio humo                                   | riunione Brunico; TE=7.25; P1I=13:00; P1F=13:40<br>riunione Brunico; TE=7.25; P1I=13:00; P1F=13:40 |
|                                     | 97517 Orario richiesta assenza (Nuovo)<br>Probe Maria       | 30/07/2014 | 98    | 31/07/2014 - 31/07/2014<br>Antráut/BirthMis (Giorno intero) | Kurs Test<br>Kurs Test                                                                             |
|                                     | 97519 Richiesta di correzione (Nuovo)                       | 30/07/2014 | ۵.    | 29/07/2014<br>Außand/Tracter 07:00 - 19:00                  | Test Eve)n; TE=9,P1I=13:00,P1F=13:10<br>Test Eve)n; TE=9,P1I=13:00,P1F=13:10                       |
|                                     | Note                                                        | Approva    | RA    | ta Annala                                                   |                                                                                                    |
|                                     |                                                             |            |       |                                                             |                                                                                                    |
|                                     |                                                             |            |       |                                                             |                                                                                                    |
|                                     |                                                             |            |       |                                                             |                                                                                                    |
|                                     |                                                             |            |       |                                                             |                                                                                                    |

**4.4.5** Menu "**L&L Giornale**" (*immagine 14*): attraverso questo punto menu potranno essere visualizzati (in formato PFD), stampati e salvati alcuni tipi di giornale (vedi immagine 19).

A tal fine sono necessari i seguenti inserimenti

- definire il **Periodo** (esempio: Inizio 01.12.12 / Fine 31.12.12)
- selezionare il Tipo di giornale:
  - a) Buchungen/**Timbrature**: si tratta di una stampa con timbrature, assenze e correzioni. I valori indicati sono espressi in **ore e centesimi**;
  - b) Riepilogo Mensile: si tratta del riepilogo mensile con calcoli a fine mese, premesso che nei campi "Inizio" e "Fine" nella sezione "Periodo" sono stati indicati il primo e l'ultimo giorno del mese. Tutti i valori indicati sono espressi in ore e minuti.
  - c) Nachtstunden/Ore notturne: dopo aver apportato tutte le correzioni, il referente per il sistema di gestione presenze/assenze lancia la stampa delle ore notturne che – previa firma del Dirigente – viene inviata al fine della liquidazione all'Ufficio stipendi (4.6) via e-mail. Per questa stampa nei campi "Inizio" e "Fine" dovrà essere inserita la data dell'ultimo giorno del mese. I valori indicati sono espressi in ore e centesimi.
  - d) Zusammenfassung Schule/Riassunto scuola: si tratta di una stampa riassuntiva che riporta una serie di valori in ore e minuti (saldo, residuo congedo anno precedente e anno corrente, limite per la prestazione di lavoro straordinario, situazione delle ore straordinarie, etc.). Per questa stampa nei campi "Inizio" e "Fine" dovrà essere inserita la data dell'ultimo giorno del mese.

I valori indicati si riferiscono ad un anno solare e a un periodo con decorrenza 01.01. fino al mese elaborato. Esempio: elaborazione al 30.11.2012, i valori si riferiscono al periodo di calcolo che va dall'01.01.2012 al 30.11.2012.

e) Turnuszulage/Indennità di turno - solo per personale che segue orari con turni, come ad esempio educatori professionali di convitti: dopo aver effettuato tutte le correzioni, il referente per il sistema di gestione presenze/assenze lancia la stampa delle ore notturne che – previa firma del Dirigente – viene inviata al fine della liquidazione all'Ufficio stipendi (4.6) via e-mail. Per questa stampa nei campi "Inizio" e "Fine" dovrà essere inserito rispettivamente il primo e l'ultimo giorno del mese. I valori indicati sono espressi in ore e centesimi.

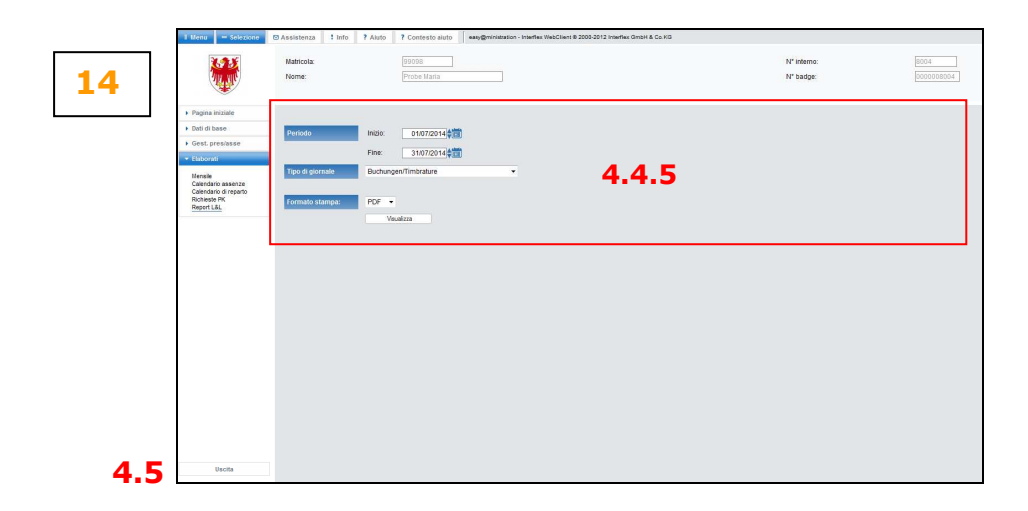

# 4.5 "Uscita"

Per abbandonare il WebClient, selezionare il punto menu "Uscita".

රොරාරාරා

...segue punto 5 Allegato 1 – Tabella di conversione minuti<->centesimi

# 5. ALLEGTO 1 – TABELLA DI CONVERSIONE MINUTI<->CENTESIMI

| MIN | CENT | ] [ | MIN | CENT |
|-----|------|-----|-----|------|
| 1   | 2    |     | 31  | 52   |
| 2   | 3    |     | 32  | 53   |
| 3   | 5    |     | 33  | 55   |
| 4   | 7    |     | 34  | 57   |
| 5   | 8    |     | 35  | 58   |
| 6   | 10   |     | 36  | 60   |
| 7   | 12   |     | 37  | 62   |
| 8   | 13   |     | 38  | 63   |
| 9   | 15   |     | 39  | 65   |
| 10  | 17   |     | 40  | 67   |
| 11  | 18   |     | 41  | 68   |
| 12  | 20   |     | 42  | 70   |
| 13  | 22   |     | 43  | 72   |
| 14  | 23   |     | 44  | 73   |
| 15  | 25   |     | 45  | 75   |
| 16  | 27   |     | 46  | 77   |
| 17  | 28   |     | 47  | 78   |
| 18  | 30   |     | 48  | 80   |
| 19  | 32   |     | 49  | 82   |
| 20  | 33   |     | 50  | 83   |
| 21  | 35   |     | 51  | 85   |
| 22  | 37   |     | 52  | 87   |
| 23  | 38   |     | 53  | 88   |
| 24  | 40   |     | 54  | 90   |
| 25  | 42   |     | 55  | 92   |
| 26  | 43   |     | 56  | 93   |
| 27  | 45   |     | 57  | 95   |
| 28  | 47   |     | 58  | 97   |
| 29  | 48   |     | 59  | 98   |
| 30  | 50   |     | 60  | 100  |

# TABELLA CONVERSIONE MINUTI / CENTESIMI